## راهنمای فعال کردن Popup در مرورگر گوگل کروم

۱- در نوار آدرس، لینک زیر را وارد نموده و enter را بزنید.

chrome://settings/content/popups?search=pop

۲- در منوی جدید، در بخش allow، دستور add را بزنید.

| 8        |
|----------|
| Q Search |
|          |
| Add      |
|          |
| Add      |
|          |

۳- در پنجره جدید آدرس razi.ac.ir[.\*] را وارد نموده و دستور add را اجرا کنید.

| Add a site     |  |        |     |   |
|----------------|--|--------|-----|---|
| Site           |  |        |     | 1 |
| [*.]razi.ac.ir |  |        |     | 1 |
|                |  |        |     | 1 |
|                |  |        |     |   |
|                |  | Cancel | Add |   |
|                |  |        |     |   |